# Cisco Security Cloud製品からのHARログの収集

## 内容 <u>はじめに</u> <u>前提条件</u> <u>要件</u> <u>使用するコンボーネント</u> 問題: <u>ソリューション:</u> 関連情報

## はじめに

このドキュメントでは、ブラウザからHTTP Archive(HAR)ログを収集する方法について説明しま す。

# 前提条件

#### 要件

このドキュメントに関する固有の要件はありません。

使用するコンポーネント

このドキュメントの内容は、特定のソフトウェアやハードウェアのバージョンに限定されるもの ではありません。

このドキュメントの情報は、特定のラボ環境にあるデバイスに基づいて作成されました。このド キュメントで使用するすべてのデバイスは、クリアな(デフォルト)設定で作業を開始していま す。本稼働中のネットワークでは、各コマンドによって起こる可能性がある影響を十分確認して ください。

#### 問題:

TACはHARログを使用して、XDRコンソールなどのシスコセキュリティ製品に関連する問題をト ラブルシューティングします。

TACはHARログの情報を使用して、バックエンドサーバに対して行われたAPIクエリを確認し、 問題を効率的に切り分けることができます。

### ソリューション:

ステップ1: Cisco Security Cloud製品コンソールに移動します。この例では、XDRコンソールを

#### 使用しました。

ステップ2:問題が表示されているセクションに移動し、右クリックします。

ステップ 3:選択 Inspect.

| Ξ                           | uliulii XDR    |   |              |            |                             |                |                 |         | <u>م</u> @ | · · · · · · · · · · · · · · · · · · · |
|-----------------------------|----------------|---|--------------|------------|-----------------------------|----------------|-----------------|---------|------------|---------------------------------------|
| 55                          | Control Center |   | Incidents    |            |                             |                |                 |         |            | ⊙ Last year ∽                         |
| Ià                          | Incidents      |   |              |            |                             |                |                 |         |            |                                       |
| Q                           | Investigate    |   | 21 Incidents |            | 14 New Incidents            |                | 1 Open Incident |         | 16 Una     | essigned Incidents                    |
| <b>C800</b><br>C800<br>C800 | Intelligence   | ~ |              |            |                             |                |                 |         |            |                                       |
| •                           | Automate       | ~ | Q Search     |            | × 14 matching res           | ults 🗢 Filters | Status: New ×   |         |            |                                       |
| ų,                          | Devices        | ~ | <u> </u>     | Priority 🗘 | Name ‡                      |                | Source 🗘        | Crea ‡  | Assigned   | Status 🗧                              |
| å,                          | Administration | * |              | 1000       | Back<br>Forward             | Alt+Left Arrow | Secure End      | 22 Days | VS         | New ~                                 |
|                             |                |   |              | 440        | Reload                      |                | Secure End      | 1 Month | Unassigned | New ~                                 |
|                             |                |   |              | 440        | Save as<br>Print<br>Cast    |                | Secure End      | 1 Month | Unassigned | New ~                                 |
|                             |                |   |              | 440        | Search images with Google   |                | Secure End      | 1 Month | Unassigned | New ~                                 |
|                             |                |   |              | 440        | Translate to español        | ige -          | Secure End      | 1 Month | Unassigned | I New ~                               |
|                             |                |   |              | 440        | View page source<br>Inspect |                | Secure End      | 1 Month | Unassigned | New y                                 |

#### ステップ4:に移動します。 Network tab.

| =      |                |   |              | ୭                |            |              | K LO Ele           | ments N | etwork >>                    | 🙁 2 🔺 5   | 💷 🕸 i                            |                     |                |   |  |  |
|--------|----------------|---|--------------|------------------|------------|--------------|--------------------|---------|------------------------------|-----------|----------------------------------|---------------------|----------------|---|--|--|
| =      | cisco ADR      |   |              |                  | Ū          | $\sim$       |                    |         | 0017                         | Q   🗹     | Preserve log 📗 🗏                 | Disable cache       |                | ۲ |  |  |
| 14-142 |                |   |              |                  |            |              |                    |         | No throttling                |           | t ±                              |                     |                |   |  |  |
|        | Control Center |   | Incidente    |                  |            | O Lastware - |                    |         | Filter Invert Hide data URLs |           |                                  |                     |                |   |  |  |
| 6      |                |   | incluents    |                  |            |              | O Last ye          | 201     | All Fetch/XHR                | JS CSS Ir | ng Media Font                    | Doc WS Wasm         | Manifest Other | r |  |  |
| ≡₽     | Incidents      |   |              |                  |            |              |                    |         | Has blocked                  | cookies 🔲 | Blocked Request                  | s 🔲 3rd-party req   | uests          |   |  |  |
| Q      | Investigate    |   | 21 Incidents | 14 New<br>Incide | ents 1 op  | en<br>ident  | 16 Unass<br>Incide | ligned  | 10000 ms                     | 20000 r   | ns 30000 m                       | s 40000 ms          | 50000 ms       |   |  |  |
|        | Intelligence   | ~ |              |                  |            |              |                    |         | Name                         | Status T  | y Initiator Siz                  | e T. Waterfall      |                |   |  |  |
|        | Automate       | ~ |              |                  |            |              |                    |         | notifications                | 200 p     | r Preflig 0                      | в 7. <mark>I</mark> |                |   |  |  |
| ete.   | Automate       |   | Q Search     |                  | × 14 match | ing results  | = Filters          | Stat    | notifications                | 200 x     | hr <u>index</u> 1                | . 9. 1              |                |   |  |  |
| 105    | Devices        | ~ |              |                  |            |              |                    |         | notifications                | 200 p     | r Preflig 0                      | B 8.                |                |   |  |  |
|        | Devices        |   |              | Priority *       | Nama * S   | our 1        | Crea *             | Accian  | notifications                | 200 x     | hr <u>index</u> 5                |                     | <b>1</b>       |   |  |  |
| 1.     | Administration | ~ |              | Phoney           | Hame - C   |              | Ciea ·             | Assidi  |                              | 200 p     | r Pretlig ()                     | B 7.                |                |   |  |  |
| - •    | Administration |   |              | 1000             | DESKTO     | Secure F     | 22 Davs            | VS      |                              | 200 x     | nr <u>index</u> S<br>• Preflin 0 | . 8.<br>p.7         |                |   |  |  |
|        |                |   |              |                  |            | Cours L      |                    |         |                              | 200 1     | r Preflig 0                      | B 7.                |                |   |  |  |

ステップ 5 : 問題を再現するか、ページをリロードして、すべてのクエリをログにキャプチャで きるようにします。

手順 6:右クリックして、 Save All as HAR with content コンピュータ上のログをアーカイブする場合、 またはエンジンアイコン(ブラウザによって異なります)を選択して、Save All as HAR with contentオプションを表示します。

| ≡              | cisco XDR           |                     |                        |                                                                                       |                                                                                     | @ A                     |                            |              |                                                                | ments<br>Q             | Network        | e log 🔲 Disable cache      | s 😐 1 🛞 🗄             |          |  |
|----------------|---------------------|---------------------|------------------------|---------------------------------------------------------------------------------------|-------------------------------------------------------------------------------------|-------------------------|----------------------------|--------------|----------------------------------------------------------------|------------------------|----------------|----------------------------|-----------------------|----------|--|
|                |                     |                     |                        |                                                                                       |                                                                                     |                         |                            | 1            | No throttling                                                  |                        |                |                            |                       |          |  |
| 22             | Control Center      |                     |                        |                                                                                       |                                                                                     |                         |                            |              | Filter Invert I Hide data URLs                                 |                        |                |                            |                       |          |  |
|                |                     |                     | Incidents              |                                                                                       |                                                                                     |                         | O Last ye                  | iar ~        | All Fetch/XHR JS CSS Img Media Font Doc WS Wasm Manifest Other |                        |                |                            |                       |          |  |
| ≣₽             | Incidents           |                     |                        |                                                                                       |                                                                                     |                         |                            |              | Has blocked                                                    | d Requests 🔲 3rd-party | requests       |                            |                       |          |  |
|                |                     |                     |                        |                                                                                       |                                                                                     |                         |                            |              |                                                                | 50000 ms               |                | 100000 ms                  | 150000 ms             |          |  |
| Q              | Investigate         |                     | 21 Incidents           | 14 New<br>Incident                                                                    | 14 New<br>Incidents Incident                                                        |                         | 16 Unassigned<br>Incidents |              |                                                                |                        |                |                            |                       |          |  |
|                | Intelligence        | ~                   |                        |                                                                                       |                                                                                     |                         |                            |              | Name                                                           | Status                 | Ty Ini         | tiator Size T. Waterfall   |                       |          |  |
|                |                     |                     |                        |                                                                                       |                                                                                     |                         |                            |              | notifications                                                  | 200                    | ×              |                            |                       |          |  |
|                | Automate            | Ť                   | Q Search               |                                                                                       | ×   14 r                                                                            | matching results        | = Filters                  | Stat         | notifications                                                  | 200                    |                | Open in new tab            |                       | - 1      |  |
| 10G            | Devices             | ~                   |                        |                                                                                       |                                                                                     |                         |                            |              | notifications                                                  | 200                    |                | Clear browser cache        |                       | _        |  |
| -10            | Devices             |                     |                        | Priority *                                                                            | Name :                                                                              | Sour :                  | Crea :                     | Assian       | notifications                                                  | 200                    | F              | Clear browser cookies      |                       | - 1      |  |
| 20             | Administration      | ~                   |                        |                                                                                       |                                                                                     |                         |                            |              |                                                                | 200                    |                | Сору                       |                       | _        |  |
|                |                     |                     |                        | 1000                                                                                  | DESKTO                                                                              | Secure E                | 22 Davs                    | vs           |                                                                | 200                    | 1              |                            |                       |          |  |
|                |                     |                     |                        |                                                                                       |                                                                                     |                         |                            | ~            | publish                                                        | 200                    | -              | Block request URL          |                       | - 1      |  |
|                |                     | A40 May AM Casura E |                        |                                                                                       | 1 Month United                                                                      |                         | 🗆 publish                  | 200          |                                                                | Block request domain   |                | _                          |                       |          |  |
|                |                     |                     |                        | 440                                                                                   | Mex-MM                                                                              | Secure E                | rmonth                     | Unassi       | □ tactics                                                      | 200                    |                | Replay XHR                 |                       | -        |  |
|                |                     |                     |                        | -                                                                                     |                                                                                     |                         |                            | V1000 000    | 🗆 publish                                                      | 200                    |                | Sort By                    |                       | _        |  |
|                |                     |                     |                        | 440                                                                                   | Mex-AM                                                                              | Secure E                | 1 Month                    | Unassi       | publish                                                        | 200                    |                | Header Options             |                       | - 1      |  |
|                |                     |                     |                        |                                                                                       |                                                                                     |                         |                            |              | - dataimage/                                                   | 200                    |                |                            |                       | _        |  |
|                |                     |                     |                        | 440                                                                                   | Mex-AM                                                                              | Secure E                | 1 Month                    | Unassi       |                                                                | 200                    |                | Save all as HAR with conte | nt                    | _        |  |
|                |                     |                     |                        |                                                                                       |                                                                                     |                         |                            | _            |                                                                | 200                    | x<br>pr P0     | Overnde headers            |                       | - 1      |  |
| <b>G</b> 0     | Inspector D Consol  | e 🖸 Debugger 1      | Network {} Style Ec    | litor O Performance                                                                   | I Memory                                                                            | 🗄 Storage 🔺 Ac          | cessibility 🚟 App          | lication     |                                                                |                        |                |                            | <b>0</b> 11 日 日・      | •• ×     |  |
| n v            | Filter URLs         |                     |                        |                                                                                       |                                                                                     | 11                      | + 9 9 4                    |              | JS XHR Fonts                                                   | Images                 | Media W        | S Other Disable Cach       | e No Throttling a     | *        |  |
| Status         | Method              | Domain              |                        | File                                                                                  |                                                                                     |                         |                            | Initia       | tor                                                            |                        | Type           | Transferred                | Download I women      | -        |  |
|                |                     |                     |                        | State of the second second                                                            |                                                                                     |                         |                            | 0.000        | Contraction of the                                             |                        |                | 10000                      | Persist Logs          |          |  |
| 384<br>384     |                     | A secure us securi  | ty.cisco.com           | marOS 181aacda svo                                                                    |                                                                                     |                         |                            | 2.001        | Herza, chunk js 2 (ing                                         |                        | svg            | cached                     | Import HAR Fi         | ile      |  |
| 384            | GET                 | A securex.us.securi | ty.cisco.com           | windows.4e27b004.svg                                                                  |                                                                                     |                         |                            | 2.dbi        | bef24.chunk is 2 (img)                                         |                        | 5VG            | cached                     | Save All As HA        | AR       |  |
|                | POST                | ec.walkme.com       |                        | postEvent                                                                             |                                                                                     |                         |                            |              | m(Query33121.js/2 (xhr)                                        |                        |                | Blocked By uBlock          | ave network data to l | HAR file |  |
|                | POST                | ec.walkme.com       |                        | postEvent                                                                             |                                                                                     |                         |                            |              | uery33121.js:2 (xhr)                                           |                        |                | Blocked By uBlock          |                       |          |  |
|                | POST                | ec.walkme.com       |                        | postEvent                                                                             |                                                                                     |                         |                            |              | uery33121.(s.2 (shr)                                           |                        |                | Blocked By uBlock          |                       |          |  |
|                | POST                | ec.walkme.com       |                        | log                                                                                   |                                                                                     |                         |                            |              | rm(Query33121.js:2 (xhr)                                       |                        |                | Blocked By uBlock          |                       |          |  |
|                | GET                 | ec.walkme.com       |                        | postEvent1ed={"_static":true,"Wm-Client-Timestamp":1660952863720} {"time":16609528051 |                                                                                     |                         |                            |              | m(Query33121.js:2 (img)                                        |                        |                | Blocked By uBlock          |                       |          |  |
|                | POST                | ec.walkme.com       |                        | postEvent                                                                             |                                                                                     |                         |                            | winjG        | uery33121.js:2 (xhr)                                           |                        |                | Blocked By uBlock          |                       |          |  |
|                | OET                 | ec.walkme.com       |                        | postEvent?ed={*_static                                                                | rent?ed=("_static":true,"Wm-Client-Timestamp":1660952863720) ("time":16609528051 un |                         |                            |              |                                                                |                        |                | Blocked By uBlock          |                       |          |  |
|                | GET                 | ec.waikme.com       |                        | nt-Timestamp* 16609528                                                                | 63720) ("time":16609                                                                | 528051 Wm(0             | uery33121.js:2 (mg)        |              |                                                                | Blocked By uBlock      |                | -                          |                       |          |  |
| <b>0</b>       | GET                 | ec.waikme.com       | Eleich 22.66 a DOMOLO  | postEvent7ed=("_static                                                                | true, wm-Clier                                                                      | nt-i mestamp": 16609528 | 63720) ("time":16609       | 528051 Wim(C | /wery3/3121-jac2 (mg)                                          |                        |                | Blocked By uBlock _        |                       |          |  |
| 10 11<br>10 11 | riquests 2.52 MB/2. | rz. mo transferred  | einish: 32.66 s DOMCon | entroaded: 591 ms los                                                                 | la: 780 ms                                                                          |                         |                            |              | Line                                                           | 202221 1922            | 222625227 1993 |                            | vuo inconstati e      | 1e v     |  |
| 0 4            |                     |                     |                        |                                                                                       |                                                                                     |                         |                            |              | 195                                                            | (1409 - 1408           | Lo Lo          | an inno inggun css         | and [methoday] >      | ~ ^      |  |

手順 7:HARファイルを作成したら、そのファイルを <u>Support Case Manager</u> お客様のTACケー スに組み込みます。

# 関連情報

- ・ <u>XDRの公式ドキュメント</u>
- ・ テクニカル サポートとドキュメント Cisco Systems

翻訳について

シスコは世界中のユーザにそれぞれの言語でサポート コンテンツを提供するために、機械と人に よる翻訳を組み合わせて、本ドキュメントを翻訳しています。ただし、最高度の機械翻訳であっ ても、専門家による翻訳のような正確性は確保されません。シスコは、これら翻訳の正確性につ いて法的責任を負いません。原典である英語版(リンクからアクセス可能)もあわせて参照する ことを推奨します。